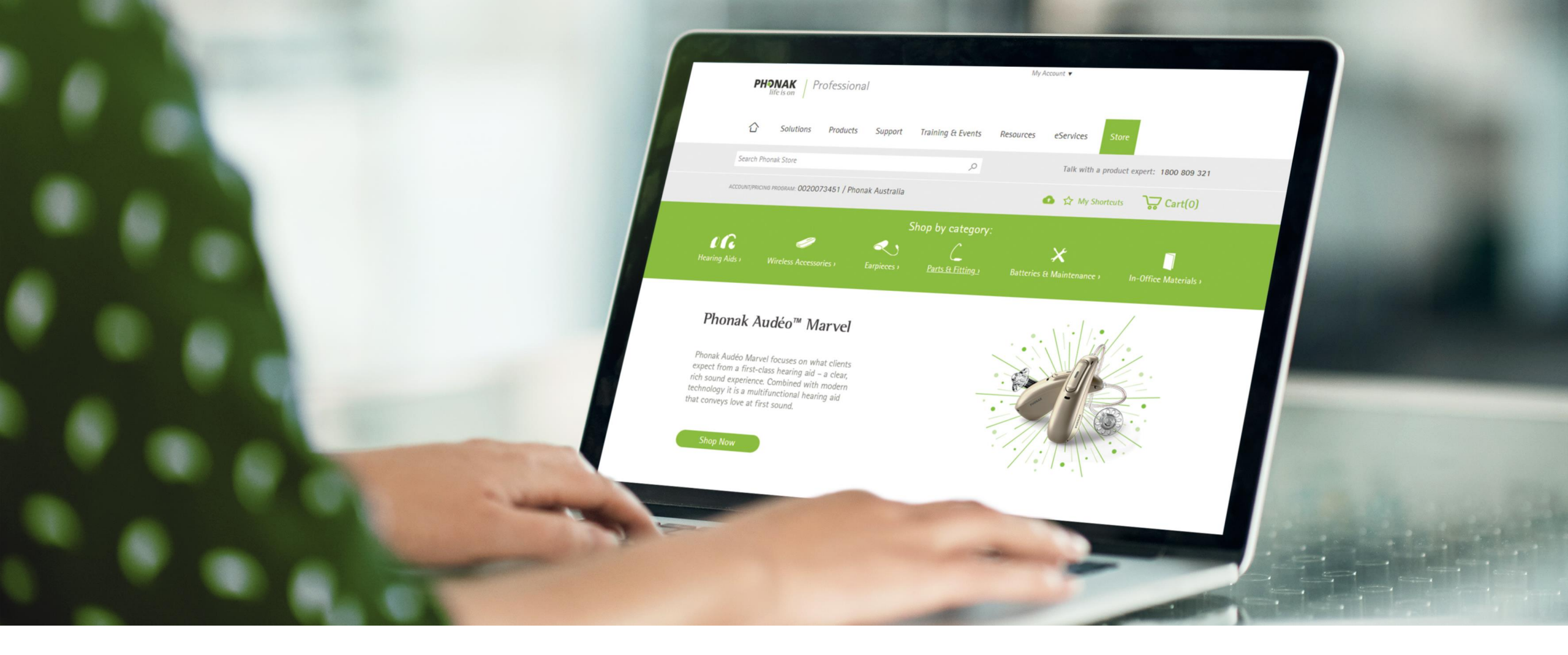

# Phonak eStore User Guide – Account & Document Management

November 2019

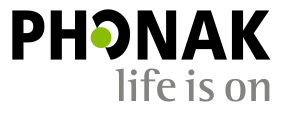

A Sonova brand

#### Contents

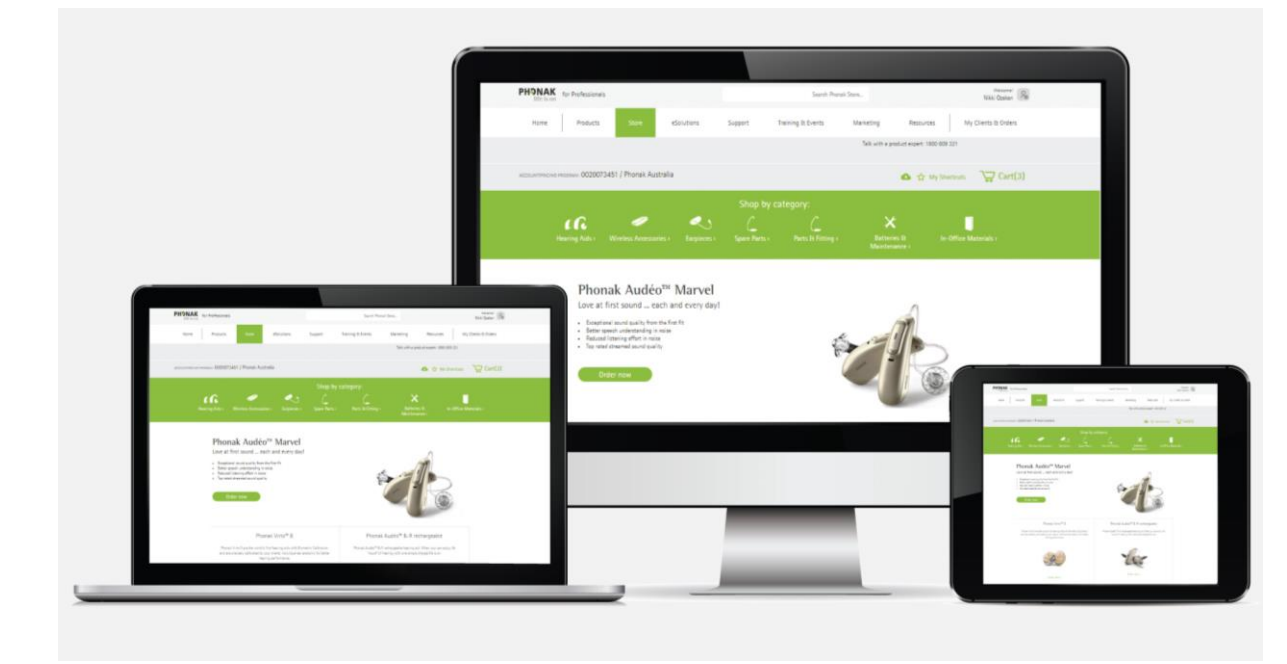

| Address management                     | pg 3 |
|----------------------------------------|------|
| Accessing your orders and history      | pg 4 |
| How to your track orders               | pg 5 |
| Accessing invoices and other documents | pg 6 |
| How to manage devices and warranty     | pg 7 |
| Warranty expiration report             | pg 8 |

# Address Management

Address management displays the clinic addresses associated with the primary eStore account details. This address **can only be updated by Phonak**. Please contact Phonak if these details need to be updated.

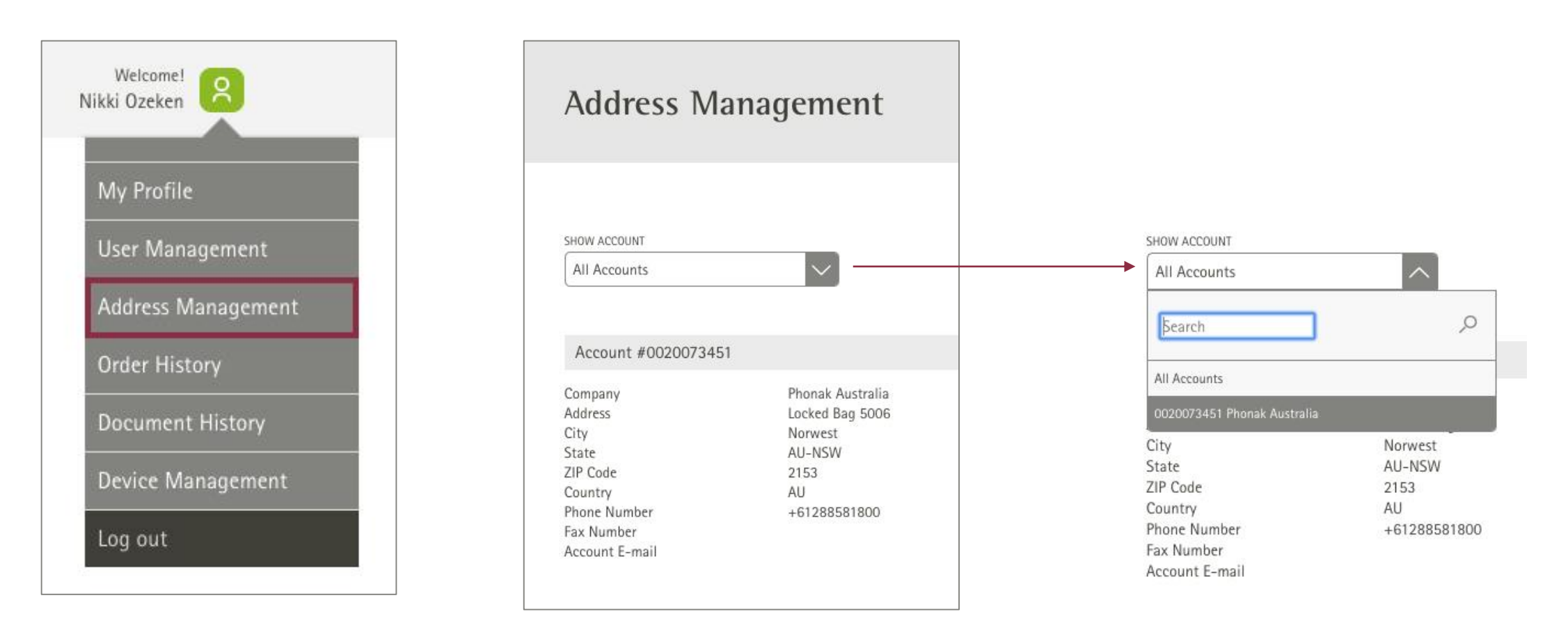

# **Order History**

Viewing your order history and tracking an order are easy:

- 1. Select 'Order History' from the MyAccount dropdown box on the right.
- Select the search criteria by selecting the desired options for "Order Type," "Order Status," start and end date or searching by specific criteria.
- 3. Then click 'Show Results'. The orders matching the search criteria will be displayed. To view the details of a specific order, click on the order number.
- 4. Items that show 'Shipped', can be tracked via Toll. Please see next page for instructions on tracking your shipment.

**Please note:** When searching for all orders, the search defaults to a search period of 1 month. If the order was prior to that period, please adjust the date filter accordingly to retrieve the desired order number.

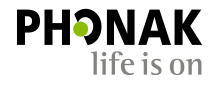

| PHONAK<br>life is on for | Professionals                                                                                                    |                      |                                                                      |                                                                      |                      | Search Phor | nak Store               |                            |                   | Welcome! Rikki Ozeken                                                      |
|--------------------------|----------------------------------------------------------------------------------------------------|----------------------|----------------------------------------------------------------------|----------------------------------------------------------------------|----------------------|-------------|-------------------------|----------------------------|-------------------|----------------------------------------------------------------------------|
| Home                     | Products                                                                                                    | Store                | eSolutions                                                           | Support                                                              | Training 8           | : Events    | Marketing               | Resource                   | s My C            | Clie My Profile                                                            |
|                          | Order His                                                                                                    | tory                 |                                                                      |                                                                      |                      |             |                         |                            | 1.                | User Management<br>Address Management<br>Order History<br>Document History |
| 2.—                      | *Only includes orders<br>ACCOUNT<br>All Accounts<br>SEARCH BY<br>Select criteria                                              | or<br>or<br>or<br>or | ADER TYPE<br>All Order Types                                         | ORDER STATUS                                                         | START DATE* 13/07/20 | 19          | END DATE*<br>13/08/2019 | ]<br>                      | 3.<br>Dow Results | Device Management                                                          |
|                          | Number of results: 1           ORDER DATE           09/08/2019           08/08/2019           07/08/2019           07/08/2019 | 6                    | ORDER NUMBER<br>7100985532<br>7160132499<br>7160132478<br>7160132465 | ORDER STATU     Order Rece     Completed     Completed     Completed | s<br>ived<br>I       | CLIENT NAM  | re<br>IELCOME           | 20A ©<br>100<br>100<br>100 | DUNT NUMBER       |                                                                            |

#### PH**PNAK** life is on

# How to Track Shipped Orders

- Click in the shipped order to view shipment details.
   You can also view any related documents such as the delivery note or invoice.
- Please note: Once your order has been dispatched from Phonak, it cannot be tracked within the eStore. However you can track orders directly through Toll by quoting the order number into the Toll tracking system: <u>www.mytoll.com</u>.
- If you hold a Toll account you can also check who signed for the order.
- If you can't find your order in the Toll system, it may be that either the order has not been scanned by the courier when picked up, or a 'manifest not uploaded (error)' has occurred. If the order is urgent, please call Phonak who can track it via the con note to get exact status.

| Phona                                             | k AU                                                         |               |               |                     |  |  |
|---------------------------------------------------|--------------------------------------------------------------|---------------|---------------|---------------------|--|--|
| < Back to result<br>Order X<br>DATE<br>17/06/2019 | ts<br>XXXXXXXXXX<br>ORDER TYPE:<br>Patient Order<br>NIKKI OZ |               | ord<br>Sh     | er status:<br>ipped |  |  |
| Shipped o                                         | n 16 June, 2019                                              |               |               |                     |  |  |
| Phonak Aud                                        | éo M90-312 (velvet black)                                    |               | 2.000 item(s) |                     |  |  |
| CeruShield <sup>™</sup>                           | Disk                                                         |               | 1.000 item(s) |                     |  |  |
| M Receiver                                        | 4.0 1L                                                       |               | 1.000 item(s) |                     |  |  |
| M Receiver                                        | 4.0 1R                                                       |               | 1.000 item(s) |                     |  |  |
| Open Dome                                         | 4.0 M                                                        |               | 1.000 item(s) |                     |  |  |
| Vented Dom                                        | e 4.0 M                                                      |               | 1.000 item(s) |                     |  |  |
| Related Do                                        | peuments                                                     |               |               |                     |  |  |
| Ŷ                                                 | DOCUMENT TYPE 0                                              | DOCUMENT DATE |               | ADDITIONAL INFO     |  |  |
|                                                   | Delivery Note                                                | Jun 17, 2019  |               |                     |  |  |
|                                                   | Invoice                                                      | Jun 17, 2019  |               |                     |  |  |

## **Document History**

## **Please note:** If you do not have financial access permission, you will be unable to view invoices. However, you will be able to view delivery notes.

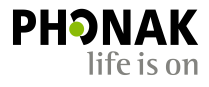

Accessing a variety of documents related to an order or your account is quick and easy: Click on 'Document History' from the MyAccount dropdown box:

- 1. If you have access to multiple accounts, you can select the account from the dropdown box.
- 2. Enter the start and end date.
- 3. Check the box for the document type you would like to search for.
- 4. Select the search criteria, such as order number, client name, etc.
- 5. Enter the search criteria and click the 'Show Results' button.
- 6. The search results will display below.
- You can also check which documents you would like to download and click the 'Download Selected Documents' button

|     | Docι                    | ument His         | tory                                                         |                                                            |                                                                     |               |                                 |
|-----|-------------------------|-------------------|--------------------------------------------------------------|------------------------------------------------------------|---------------------------------------------------------------------|---------------|---------------------------------|
|     |                         |                   | 2.                                                           | 3.                                                         |                                                                     | "Only include | s orders from the past 6 months |
| .—  | ACCOU<br>AII a<br>SEARC | NT ST<br>accounts | ART DATE* END DATE*<br>13/07/2019 13/08/2019<br>type a value | DOCUMENT I<br>Order<br>Delive<br>Config<br>Invoic<br>Order | YPE<br>Attachment<br>ry Note<br>guration Sheet<br>e<br>Confirmation | 5.—           | Show Results                    |
| .+1 | Number o                | f results: 18     |                                                              |                                                            |                                                                     |               |                                 |
|     | \$                      | DOC DATE          | DOC TYPE                                                     | CLIENT NAME                                                | DOC NUMBER 0                                                        | ORDER NUMBER  | PO NUMBER                       |
|     |                         | 13/08/2019        | Invoice                                                      | ALEX STREET                                                | 7191573789                                                          | 7170400906    |                                 |
|     |                         | 07/08/2019        | Delivery Note                                                |                                                            | 7181440406                                                          | 7100984450    |                                 |
| >   |                         | 07/08/2019        | Invoice                                                      | STOCK                                                      | 7191570694                                                          | 7100984450    |                                 |
|     |                         | 07/08/2019        | Invoice                                                      | STOCK                                                      | 7191570468                                                          | 7100984641    |                                 |
|     |                         | 07/08/2019        | Delivery Note                                                |                                                            | 7181440779                                                          | 7100984641    |                                 |

# **Device Management**

Device management allows you to retrieve device information by searching the serial number or numbers.

You can then extend a warranty or add a patient name to a device originally ordered as stock. Click on 'Device management' from the MyAccount dropdown:

- 1. Select the account
- 2. Enter serial number/s (separated by ,)
- 3. Click 'Retrieve Device Management'
- 4. Choose 'Register' checkbox and enter first and last name
- 5. Click 'Register'

**Please note:** Device management is only available for devices with warranty. If a device does not have warranty, it will not show up in device management search

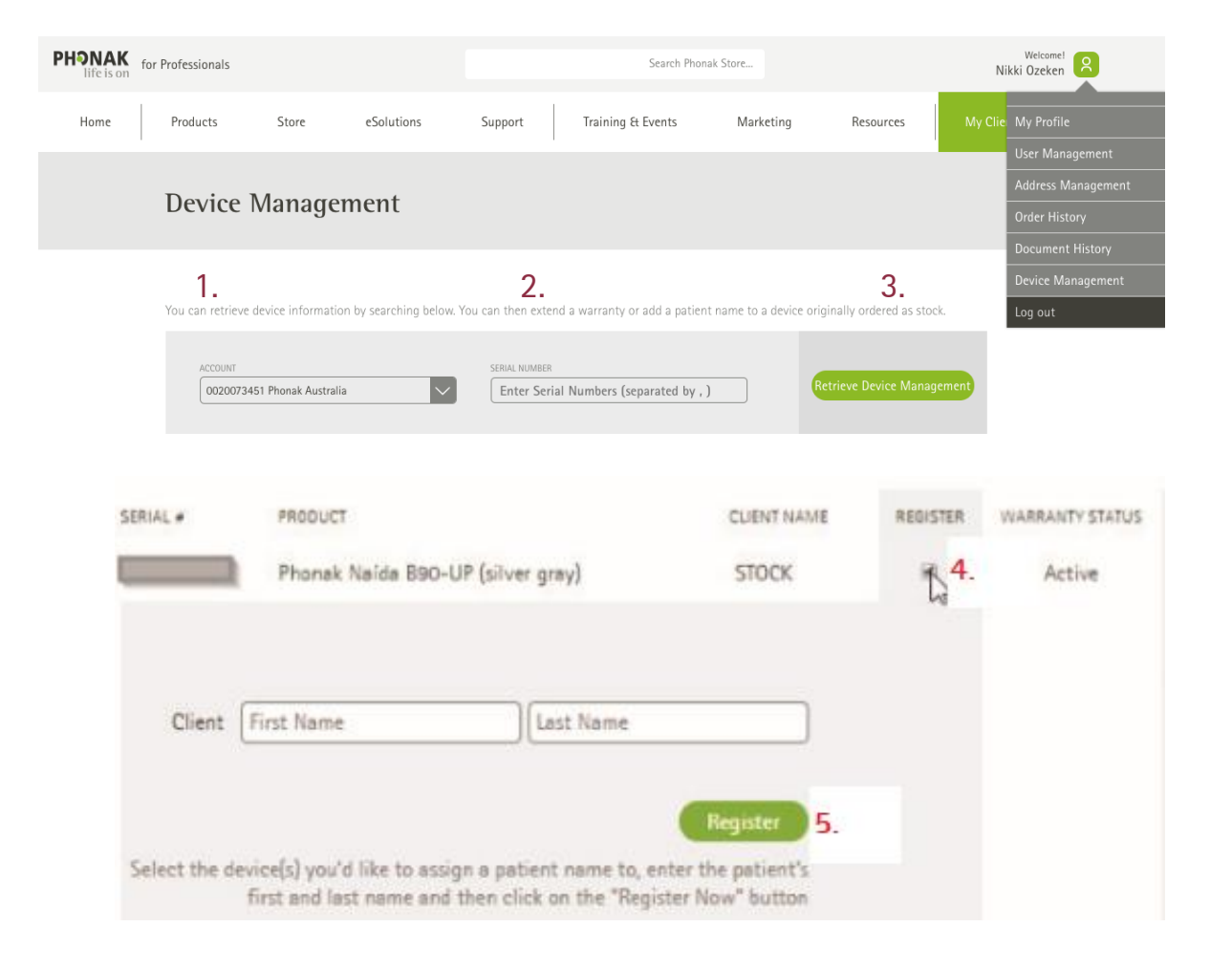

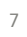

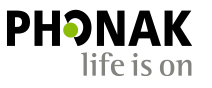

## Warranty Expiration Report

Warranty Expiration Report allows you to see the list of patients you can contact who have expiring warranties and may be ready for a new device.

- Access the Warranty Report by clicking the 'My Clients & Order' tab
- 2. Choose a date range to see all warranties that are about to expire.
- **3.** Click 'Retrieve' to see the list. By default, the list will retrieve current active warranties.

|              |                              | Search Phonak Store |              |           |                        |  |  |  |
|--------------|------------------------------|---------------------|--------------|-----------|------------------------|--|--|--|
| eSolutions   | Support                      | Training & Events   | Marketing    | Resources | 1. My Clients & Orders |  |  |  |
| My Clients a | nd Devices                   |                     | My Orders    |           |                        |  |  |  |
| Hearing Dia  | ary Dashboard )              |                     | Order Histor | ý s       |                        |  |  |  |
| Hearing Scr  | Hearing Screener Dashboard > |                     | Document H   | istory ›  |                        |  |  |  |
| Device Man   | agement )                    |                     |              |           |                        |  |  |  |
| Warranty R   | eport )                      |                     |              |           |                        |  |  |  |

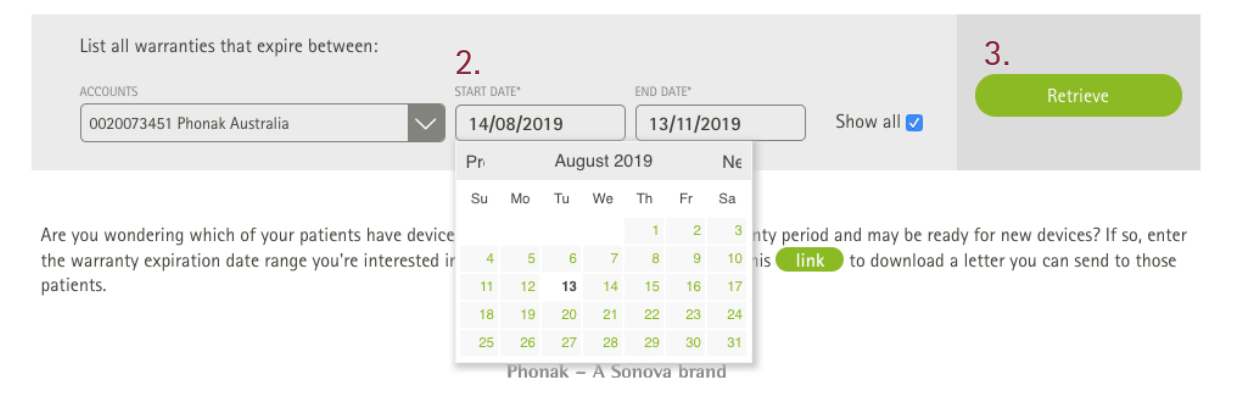

Contact | Impressum | Privacy Policy | Terms of Use | Cookie Statement

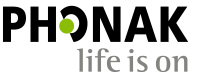

# Warranty Expiration Report

- 4. Check 'Show All' to include warranties that could no longer be extended.
- 5. Those warranties that have not been extended yet will have an option to 'Extend' the warranty.
- 6. When the list is retrieved, you can have an option to 'Export to Excel.'
- 7. Check out upgrade options by clicking 'Upgrade to' link to the Hearing Aids configuration page.

Cont...

#### Warranty Expiration Report

| List all          | warranties that expire between:<br>s start o<br>73451 Phonak Australia | ATE* END DATE*<br>11/2019 11/18 | /2019      | <b>4.</b><br>Show all Ø | Retrieve                      |         |
|-------------------|------------------------------------------------------------------------|---------------------------------|------------|-------------------------|-------------------------------|---------|
| ERIAL #           | MATERIAL DESCRIPTION                                                   | CLIENT NAME                     | START      | END                     | 6. Export to<br>WARRANTY TYPE | o Excel |
| 635Y66A0          | Phonak Power Pack                                                      | STOCK                           | 27/03/2017 | 26/03/2020              | Standard warranty             | Extend  |
| 641Y6739          | Phonak Power Pack                                                      | LAUNCH                          | 13/03/2017 | 12/03/2020              | Standard warranty             | Extend  |
| 641 <b>Y6</b> 745 | Phonak Power Pack                                                      | LAUNCH                          | 13/03/2017 | 12/03/2020              | Standard warranty             | Extend  |
| 641Y674A          | Phonak Power Pack                                                      | LAUNCH                          | 13/03/2017 | 12/03/2020              | Standard warranty             | Extend  |
| 644Y67DY          | Phonak Charger Case RIC incl. EU/US powe                               | STOCK                           | 27/03/2017 | 26/03/2020              | Standard warranty             | Extend  |
| 648X1RHN          | Phonak Audéo B90-312 (Beige) OHS Device                                | ROBERT CROSS                    | 27/04/2017 | 26/04/2020              | Standard warranty             | Extend  |

# Warranty Expiration Report

8. When you are ready to send a letter to the patient, go to the Warranty Report Start page, and click on the 'Link' to download a customisable letter.

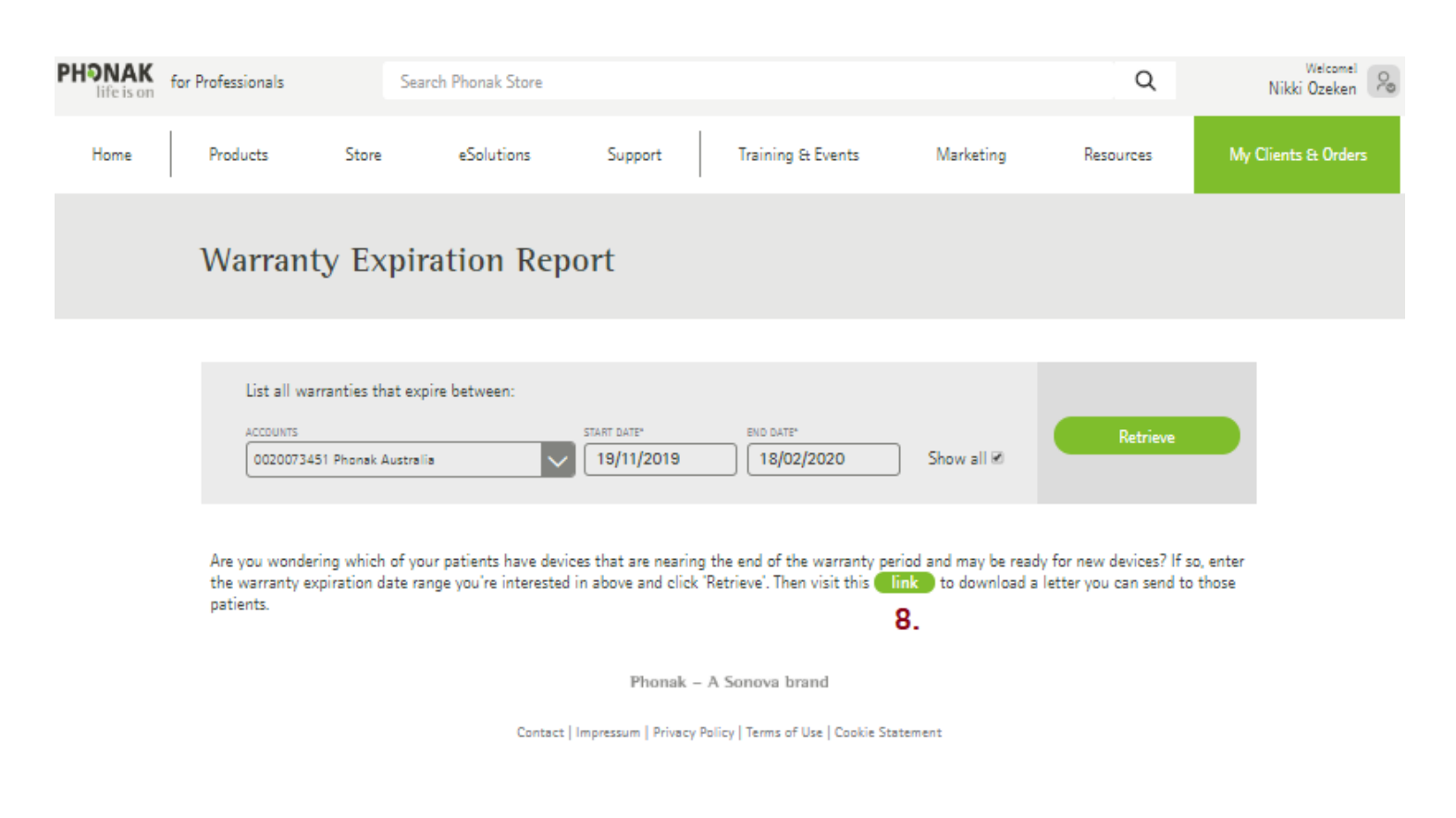

ΡΗΟΝΔΚ

life is on

Together, we change lives